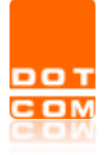

# MANUALE PER LA REGISTRAZIONE E ABILITAZIONE AL RILASCIO SPID

OPEN Dot Com S.p.A. Sede: Corso Francia, 121 D – 12100 Cuneo Tel. 0171 700700 – Fax 800 136814 www.opendotcom.it – pct@opendotcom.it

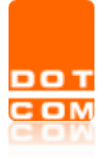

| Titolo: Manuale per la registrazione e abilitazione al rilascio SPID | Versione 1.0<br>15/02/2021 | del |
|----------------------------------------------------------------------|----------------------------|-----|
| Tipo di documento: Manuale operativo                                 |                            |     |

| 1 | INTRODUZIONE                                 | 3   |
|---|----------------------------------------------|-----|
| 2 | PRENOTAZIONE DELL'ATTIVAZIONE                | 3   |
| 3 | REGISTRAZIONE SULLA PIATTAFORMA OPEN Dot Com | 4   |
| 4 | ATTIVAZIONE DEL SERVIZIO DI RILASCIO SPID    | 6   |
| 5 | PROCEDURA DI ABILITAZIONE RAO                | .11 |
| 6 | CORSO DI FORMAZIONE E TEST FINALE            | .15 |

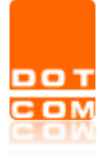

#### 1 INTRODUZIONE

Nella presente guida verranno elencati i passaggi da seguire per registrarsi sulla piattaforma convenzionata OPEN Dot Com ed ottenere l'abilitazione RAO per il rilascio dello SPID. Tale manuale è rivolto esclusivamente agli studi che desiderano richiedere lo SPID per i propri clienti.

#### 2 PRENOTAZIONE DELL'ATTIVAZIONE

Prenotarsi all'interno piattaforma dedicata dal seguente **link** <u>https://b2b.namirial.it/alberologico/login.php?redirect=pri/fam/fampre\_login.php&famcat\_pid=0</u> <u>944498881755220</u>. Inserire un indirizzo mail valido e cliccare su **Avanti**.

| Esci                                                                                                    | gestione Studio                                                                            |                                                                                                    |
|----------------------------------------------------------------------------------------------------|--------------------------------------------------------------------------------------------|----------------------------------------------------------------------------------------------------|
| 1/3 Invio richiesta attivazione                                                                                                    |                                                                                            | Clicca sul pulsante Avanti per procedere.                                                           |
| Scelta della convenzione                                                                                                    |                                                                                            |                                                                                                    |
| Benvenuto nella procedura guidata di prenotazione dell'attivazione.<br>1. Compliazione dei dati richiesti<br>2. Invio telmatico della richiesta di registrazione<br>3. Invio e mail all'ente convenzionato di appartenenza con i dati inseriti<br>4. Ricezione dell'email per la registrazione e l'attivazione dei servizi |                                                                                            |                                                                                                    |
| CONVENZIONE A CUI ADERISCI                                                                                                    |                                                                                            |                                                                                                    |
| Convenzione con                                                                                                    | OPEN DOT COM SPA                                                                           | *                                                                                                   |
| INDIRIZZO E-MAIL RAPPRESENTANTE LEGALE                                                                                                    |                                                                                            |                                                                                                    |
| Non utilizzare un indirizzo e-mail di posta elettronica certificata (PEC) ma un indirizzo di posta elet<br>tradizionale.                                                                                                    | ttronica tradizionale perche' questo indirizzo sara' utilizzato come NOME UTENTE nell'acce | sso ai Servizi WEB e per la ricezione di comunicazioni inviate da un indirizzo di posta elettronica |
| E-mail                                                                                                    | e.                                                                                         |                                                                                                    |
|                                                                                                    |                                                                                            |                                                                                                    |
|                                                                                                    |                                                                                            | Avanti >                                                                                            |

In seguito bisognerà inserire i dati anagrafici del legale rappresentante e selezionare Conferma.

| Esci                                  | Gestione Studio |                                           |
|---------------------------------------|-----------------|-------------------------------------------|
| 2/3 Richiesta di attivazione          |                 | Clicca sul pulsante Avanti per procedere. |
| 🗹 Dati prenotazione                   | - N             |                                           |
| DATI ANAGRAFICI RAPPRESENTANTE LEGALE |                 |                                           |
| Codice fiscale                        |                 | 1 1 1 1 1 1 1 1 1 1 1 1 1 1 1 1 1 1 1     |
| Cognome                               |                 | A.                                        |
| Nome                                  |                 |                                           |
| E-mail                                | e.              |                                           |
|                                       |                 | < Indietro 🗸 Conferma                     |

Le perverrà una conferma di prenotazione avvenuta.

| вот | Titolo: Manuale per la registrazione e abilitazione al rilascio SPID | Versione 1.0<br>15/02/2021 | del |
|-----|----------------------------------------------------------------------|----------------------------|-----|
|     | Tipo di documento: Manuale operativo                                 |                            |     |

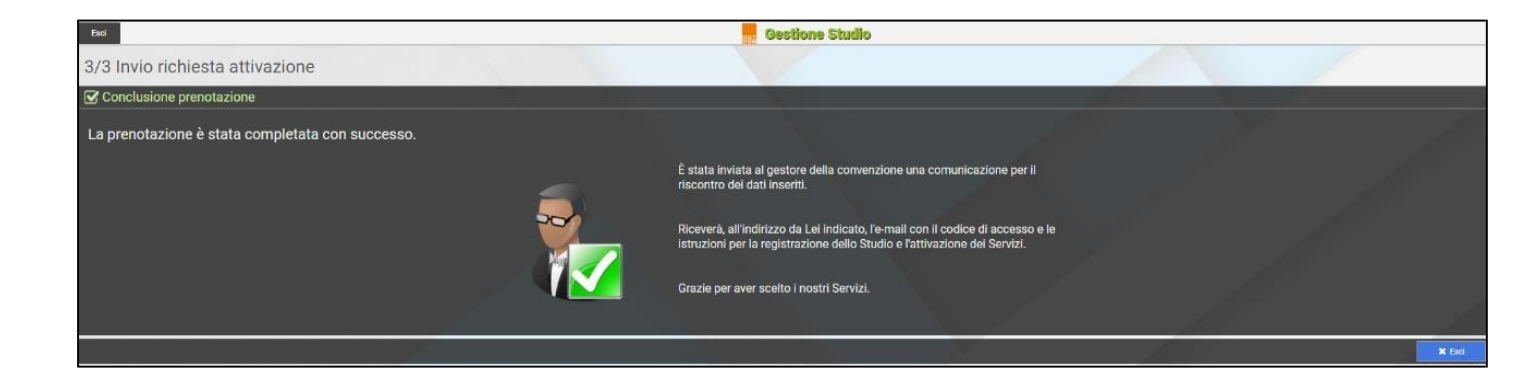

Riceverà inoltre, all'indirizzo mail indicato, il codice di accesso e le istruzioni per la registrazione dello Studio e l'attivazione del Servizio SPID. In caso di mancata ricezione controllare la cartella della **spam/posta indesiderata.** 

| ଅ୨୦↑↓ ॰                                                                                                    |                                                                                                    | invito attiv                                                                                               | azione - Messaggio (Te     | sto normale)                                                              | 0                                               |                                       |                  | <b>u</b> – <b>u</b> |
|----------------------------------------------------------------------------------------------------|----------------------------------------------------------------------------------------------------|----------------------------------------------------------------------------------------------------|----------------------------|---------------------------------------------------------------------------|-------------------------------------------------|---------------------------------------|------------------|---------------------|
| File Messaggio Guida                                                                                                    | Q Cosa vuoi fare?                                                                                                    |                                                                                                    |                            |                                                                           |                                                 |                                       |                  |                     |
| © Ignora                                                                                                    | Rispondi Rispondi Inoltra<br>a tutti Inoltra<br>Biltro ~                                                                                                    | Personali → Al responsabile     Messaggio di p ✓ Chiudi     Sispondi ed eli 梦 Crea nuova     Azioni rapide | Sposta<br>Sposta<br>Sposta | Assegna Segna come Categorizza Con<br>criteri – da leggere –<br>Categorie | P Trova<br>Traduci<br>S Seleziona ~<br>Modflica | Leggi ad<br>alta voce<br>Parlato Zoom | n Insights       |                     |
| 1                                                                                                    |                                                                                                    |                                                                                                    |                            |                                                                           |                                                 |                                       |                  |                     |
| Amministrazione tecn                                                                                                    | ica servizi «info@onendotcom it»                                                                                                    |                                                                                                    |                            |                                                                           |                                                 | S Rispondi                            | Rispondi a tutti | → Inoitra           |
|                                                                                                    |                                                                                                    |                                                                                                    |                            |                                                                           |                                                 |                                       |                  | 09:48               |
| L'elemento scadià tra 30 giorni. Per<br>Non è stato possibile verificare l'ide<br>Le internuzioni di nga in ecceso ioro<br>Buongiorno,<br>la prenotazione e' pervenuta corret<br>Per attivare lo studio e aderire ai se | mantener ( elemento più a lungo, applicare entre di conservaz<br>tratta dei mittente, face di cau per stree informazioni,<br>os state mosse dal messaggio.<br>tamente,<br>rvizi el sufficiente cliccare sul link sottostante. | one diversi.                                                                                               |                            |                                                                           |                                                 |                                       |                  |                     |
| https://b2b.namirial.it/alberologico<br>Nel caso in cui l'accesso non funzior<br>- accedere al sito <u>https://b2b.namir</u><br>- nell'apposita sezione digitare il PIM<br>- seguire le istruzioni.                     | /redirect.php<br>N correttamente, eseguire i seguenti passi:<br>lal.it/alberelogico/login.php<br>I: energinationality in the second                                                                                           |                                                                                                    |                            |                                                                           |                                                 |                                       |                  |                     |
| Cordiali saluti.<br>OPEN DOT COM SPA                                                                                                    |                                                                                                    |                                                                                                    |                            |                                                                           |                                                 |                                       |                  |                     |
| Telefono: 0171700700<br>Fax: 800136814<br>E-Mail: info@opendotcom.it                                                                                                    |                                                                                                    |                                                                                                    |                            |                                                                           |                                                 |                                       |                  |                     |

### **3** REGISTRAZIONE SULLA PIATTAFORMA OPEN Dot Com

Cliccando sul link sottolineato in rosso nell'immagine precedente sarete reindirizzati nella pagina di registrazione guidata.

Occorrerà prestare il consenso al trattamento dei dati personali e cliccare su Avanti.

**(NB.** il consenso al trattamento di dati personali che riguarda la vendita diretta di prodotti o servizi, fini di marketing, promozione delle attività e presentazione delle iniziative di OPEN Dot Com è facoltativo).

| ьот | Titolo: Manuale per la registrazione e abilitazione al rilascio SPID | Versione 1.0<br>15/02/2021 | del |
|-----|----------------------------------------------------------------------|----------------------------|-----|
|     | Tipo di documento: Manuale operativo                                 |                            |     |

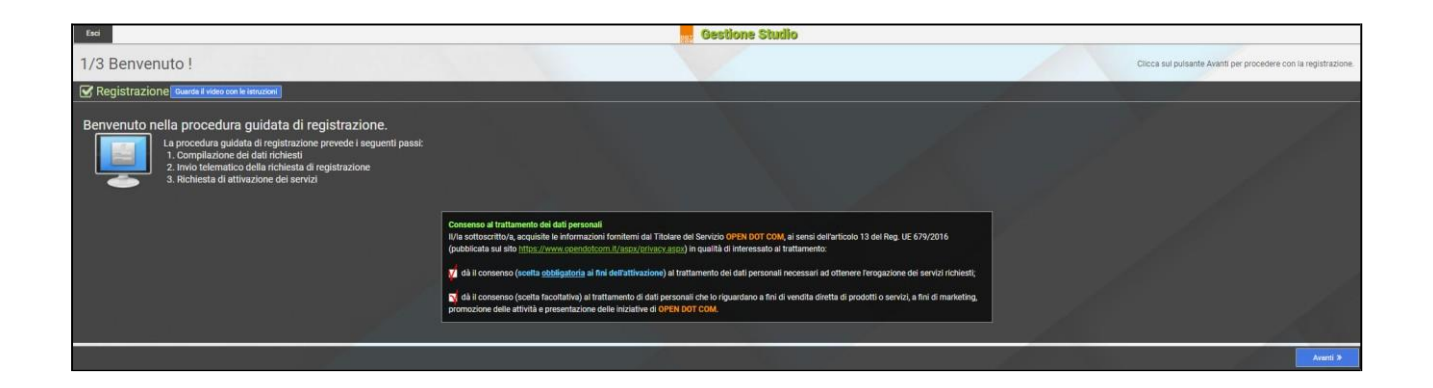

Inserire i dati riguardanti lo studio, l'indirizzo e il rappresentante legale e poi cliccare su Avanti.

| Eeo        |                                                                                                    | Gestione Studio                                                                          |       |                                                                 |
|------------|----------------------------------------------------------------------------------------------------|------------------------------------------------------------------------------------------|-------|-----------------------------------------------------------------|
| 2/3 Compi  | lazione modulo adesione                                                                                                    |                                                                                          |       | 1. Compila i compi richiest.<br>2. Circoa Avanti per proseguire |
| Adesione   | Quardie Il video con le intrucioni                                                                                                  |                                                                                          |       |                                                                 |
| DATI DELLO | STUDIO                                                                                                    |                                                                                          |       |                                                                 |
|            | Convenzione                                                                                                    | 566 - OPEN DOT COM SPA                                                                   |       |                                                                 |
|            | Codice fiscale                                                                                                    |                                                                                          |       |                                                                 |
|            | Partita iva                                                                                                    |                                                                                          |       |                                                                 |
|            | Denominazione                                                                                                    |                                                                                          |       |                                                                 |
| INDIRIZZO  |                                                                                                    |                                                                                          |       |                                                                 |
|            | Stato                                                                                                    | I ITALIA                                                                                 |       |                                                                 |
|            | Comune (spara a nome a singer, con mone deliverino)                                                                                 |                                                                                          | Prov. | Cod.                                                            |
|            |                                                                                                    |                                                                                          |       |                                                                 |
|            | Romizzo                                                                                                    |                                                                                          |       | Nurs                                                            |
|            | Theorem                                                                                                    |                                                                                          |       |                                                                 |
|            | Telefono                                                                                                    |                                                                                          |       |                                                                 |
|            | rat                                                                                                    |                                                                                          |       |                                                                 |
|            | Pilitaine M mail                                                                                                    | e                                                                                        |       |                                                                 |
|            |                                                                                                    |                                                                                          |       |                                                                 |
|            | Pto                                                                                                    | ۳<br>۲                                                                                   |       |                                                                 |
| RAPPRESEN  | TANTE LEGALE DELLO STUDIO                                                                                                    |                                                                                          |       |                                                                 |
| 100000     | Codice fiscale rappresentante legale                                                                                                |                                                                                          |       |                                                                 |
|            | Cognome rappresentante legale                                                                                                    | -                                                                                        |       |                                                                 |
|            | Nome rappresentante legale                                                                                                    |                                                                                          |       |                                                                 |
|            | Cellulare                                                                                                    |                                                                                          |       |                                                                 |
|            | Lindirizzo e-mail che indichi sara' utilizzato come NOME UTENTE per l'accesso al Servizi Web. Non utilizzare un indirizzo e-mail di | i posta elettronica certificata (PEC) ma un indirizzo di posta elettronica tradizionale. |       |                                                                 |
|            | Emai                                                                                                    | ee                                                                                       |       |                                                                 |
|            | Ridigita fE-mail                                                                                                    | 2                                                                                        |       |                                                                 |
|            |                                                                                                    |                                                                                          |       | < Indietro Avanti >                                             |

Dopo aver inserito tutti i dati richiesti, la seguente schermata le confermerà l'avvenuta registrazione.

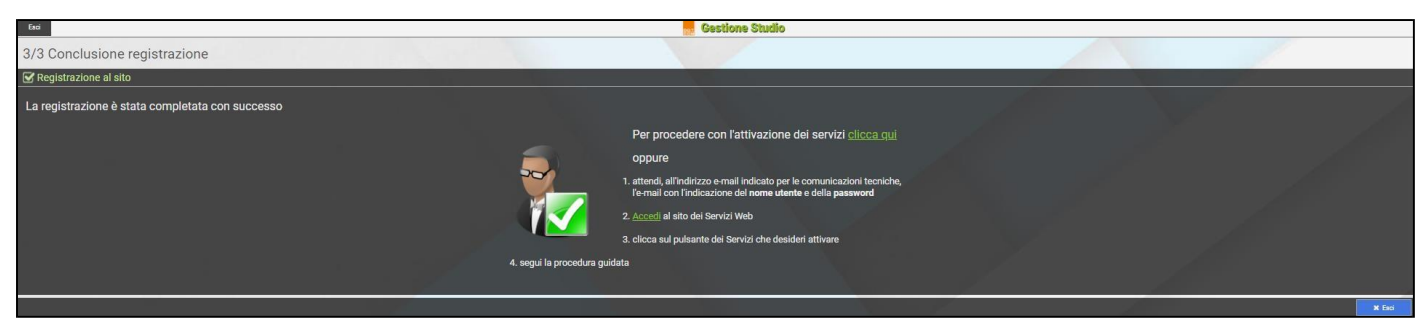

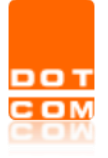

Una mail le confermerà l'avvenuta registrazione e l'abilitazione dello Studio all'interno della piattaforma. In caso di mancata ricezione controllare la cartella della **spam/posta indesiderata**. Per completare la procedura sarà necessario autenticarsi all'interno del portale <u>https://b2b.namirial.it/alberologico/login.php</u>.

| ଅ୨୦↑↓⊽                                                                                                    |                                                                                                    | Credenziali acce                                                                                      | sso attivazione - Messag | gio (Testo normale)                                                        | 0                                                                                                    |                                                                                                    |
|----------------------------------------------------------------------------------------------------|----------------------------------------------------------------------------------------------------|----------------------------------------------------------------------------------------------------|--------------------------|----------------------------------------------------------------------------|----------------------------------------------------------------------------------------------------|----------------------------------------------------------------------------------------------------|
| File Messaggio Guida                                                                                                    | Q Cosa vuoi fare?                                                                                                    |                                                                                                    |                          |                                                                            |                                                                                                    |                                                                                                    |
| Rolgnora III -                                                                                                    | Rispondi Rispondi Inoltra G Messaggistica istantanea *<br>a tutti Rispondi Inoltra G Messaggistica istantanea *                                                                                                    | Dersonali → Al responsabile     Messaggio di p ✓ Chiudi     Kispondi ed eli      Azioni rapide        | Sposta                   | Assegna Segna come Categorizza Completa<br>criteri da leggere<br>Categorie | Fraduci<br>→ Definition<br>→ Definition<br>→ Definition<br>→ Definition<br>→ Definition<br>→ Drova<br>→ Drova<br>→ Drova<br>→ Drova<br>→ Drova<br>→ Drova<br>→ Drova<br>→ Drova<br>→ Drova<br>→ Drova<br>→ Definition<br>→ Definition | Aila voce<br>Parlato Zoom                                                                                                    |
| Condensity in the second second                                                                                                    |                                                                                                    |                                                                                                    |                          |                                                                            |                                                                                                    |                                                                                                    |
| Crtedenziali accesso atti<br>Amministrazione tecn<br>A e<br>Criteri di conservazione Junk Email (3)<br>O L'elemento scadà tra 30 giorni. Per<br>i collegamenti e altre funzionalità a<br>li messaggio è stato contrassegnat<br>Non è stato possibile verificare l'ide | VaZIONE<br>ica servizi <info@opendotcom.it><br/>igiomi)<br/>mantenet l'elemento più a lungo, applicare criteri di conservazi<br/>limteno del messaggio sono stati disabilitati. Per nattiware le fu<br/>come indesiderato tramite un filto per la posta indesiderata di<br/>mtia dei misteris. Time ci cupa per atti informazion.</info@opendotcom.it> | one diversi.<br>nzionalità, spostare il messaggio nella cartella Posta<br>retro da quello di Cuttook. | Fine 1                   | ralidită 17/03/2021                                                        |                                                                                                    | Cispondi Sispondi a tutti Sispondi a tutti Sispondi a tutti Sispondi a tutti Sispondi a tutti Sispondi a tutti Sispondi a tutti Sispondi A sispondi A s |
| Buongiorno,<br>siamo lo staff di OPEN DOT COM SP                                                                                                    | A.                                                                                                    |                                                                                                    |                          |                                                                            |                                                                                                    |                                                                                                    |
| Le comunichiamo l'attivazione delle                                                                                                    | o studio Prova Studio Associato.                                                                                                    |                                                                                                    |                          |                                                                            |                                                                                                    |                                                                                                    |
| Per attivare i servizi esegua i segue                                                                                                    | nti passi:                                                                                                    |                                                                                                    |                          |                                                                            |                                                                                                    |                                                                                                    |
| <ul> <li>accedere al link <u>https://b2b.namir</u></li> <li>consigliato: salvare l'indirizzo tra i</li> <li>inserire le seguenti credenziali:</li> </ul>                                                                                                    | ial.it/alberologico/login.php<br>preferiti del browser;                                                                                                    |                                                                                                    |                          |                                                                            |                                                                                                    |                                                                                                    |
| DASSWORD                                                                                                    |                                                                                                    |                                                                                                    |                          |                                                                            |                                                                                                    |                                                                                                    |
| Per un accesso diretto utilizzi il link                                                                                                    | sotto:                                                                                                    |                                                                                                    |                          |                                                                            |                                                                                                    |                                                                                                    |
| https://b2b.namirial.it/alberologico                                                                                                    | p/redirect.php?                                                                                                    |                                                                                                    |                          |                                                                            |                                                                                                    |                                                                                                    |
|                                                                                                    |                                                                                                    |                                                                                                    |                          |                                                                            |                                                                                                    |                                                                                                    |
| Una volta entrato, clicchi sul servizi                                                                                                    | o da attivare e segua le istruzioni.                                                                                                    |                                                                                                    |                          |                                                                            |                                                                                                    |                                                                                                    |
| Cordiali saluti.<br>OPEN DOT COM SPA                                                                                                    |                                                                                                    |                                                                                                    |                          |                                                                            |                                                                                                    |                                                                                                    |
| Telefono: 0171700700<br>Fax: 800136814<br>E-Mail: info@opendotcom.it                                                                                                    |                                                                                                    |                                                                                                    |                          |                                                                            |                                                                                                    |                                                                                                    |

## 4 ATTIVAZIONE DEL SERVIZIO DI RILASCIO SPID

Dopo aver effettuato l'accesso con le credenziali ricevute via mail occorrerà attivare il servizio, selezionare pertanto la voce **Rilascio Spid**.

|                | Dot Com<br>Itori Commercialisti |            |                |       |             | Utente:<br>Studio:<br>Gruppo: OPEN I | DOT COM              |                                                                                                    |                            | 🕩 Esci |
|----------------|---------------------------------|------------|----------------|-------|-------------|--------------------------------------|----------------------|----------------------------------------------------------------------------------------------------|----------------------------|--------|
| Servizi attivi | Funzioni rapide                 |            |                |       |             |                                      |                      | and the second second se |                            |        |
|                | Profilo                         | Studio     | E Il tuo conto | Menu' | Recapiti FE |                                      |                      |                                                                                                    |                            |        |
|                | Servizi non anco                | ora attivi |                |       |             | -                                    | Offerte e promozioni |                                                                                                    | -                          |        |
|                | At Aritaccio Spid               |            |                |       |             |                                      |                      | Al momento nor                                                                                                    | ci sono Promozioni attive. |        |

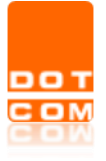

Verrà proposto il **Contratto di Adesione** per il servizio di **Rilascio Spid.** Precisiamo che per poter diventare RAO è obbligatorio sottoscrivere il contratto con la propria **firma digitale** in formato **p7m** e partecipare al corso di formazione a distanza che prevede il superamento del **test finale**. Leggere attentamente le condizioni generali ed in seguito cliccare su **Avanti**.

| Esci                                                                                                    | Gestione Studio                                                                                      | Utente I w                                                                                               |
|----------------------------------------------------------------------------------------------------|----------------------------------------------------------------------------------------------------|----------------------------------------------------------------------------------------------------|
|                                                                                                    |                                                                                                    |                                                                                                    |
| Contratto Adesione Servizi TSP                                                                                                    |                                                                                                    |                                                                                                    |
| Caratteristiche dei Servizi TSP Dashboard                                                                                                    |                                                                                                    |                                                                                                    |
| Attraverso procedure ved guidate, consente, in piena autonomia, di:<br>• creare ed evadere delle richieste di attivazione<br>• archivite la documentazione sottoscritte dal proprio cliente e relativi allegati<br>• effettuare le attività successive al Inació (es: rinnovo)<br>• controlare l'instende delle richivise del returno<br>1 tempi di attivazione dipendono dalla modalita di sottoscrizione delle richieste di attivazione e sono indicat                                                                                                    | ti nel flusso stesso                                                                                 |                                                                                                    |
| Rilascio SPID (Identita' Digitale)      Condizioni Generali      Permette di richedere, in qualità di ricanicato alla registrazione ed alla raccotta dati (R4O), le identità SPID      Permette di richedere, in qualità di ricanicato alla registrazione ed alla raccotta dati (R4O), le identità SPID      Permette di richedere, in qualità di ricanicato alla registrazione ed alla raccotta dati (R4O), le identità SPID     Permette di richedere, in qualità di ricanicato alla registrazione ed alla raccotta dati (R4O), le identità SPID     Permette di richedere, anno alla di ricanicato alla registrazione ed alla raccotta dati (R4O), le identità SPID     Le caratteristiche chiave di questo nuovo sistema di logia nono: Sempletto Sistemazzo evelocità. | sempre più sentita per l'erogazione dei servizi online al cittadino e imprese. Si tratta di un nuovo | o tipo di utenza che permette di accedere a futti i sevizi online della Pubblica Amministrazione e delle |
| ATTENZIONE: per poter diventare RAO è obbligatorio:                                                                                                    |                                                                                                    |                                                                                                    |
| <ul> <li>la sottoscrizione del mandato con Firma Digitale (p7m)</li> <li>la partecipazione al corso di Formazione a Distanza e il superamento di un test o la partecipazione</li> </ul>                                                                                                    | e ai corsi di formazione in aula                                                                     |                                                                                                    |
| Costi del servizio                                                                                                    |                                                                                                    |                                                                                                    |
| <ul> <li>Richiesta SPID Persone Fisiche 4 anni: Euro 15 piu' sconto del 33,34%</li> <li>Richiesta SPID Rinnovo Persone Fisiche: Euro 0</li> </ul>                                                                                                    |                                                                                                    |                                                                                                    |
|                                                                                                    | Per informazioni: tel. 0171700700 / e-mail assistenza@opendotcom.it                                  |                                                                                                    |
|                                                                                                    |                                                                                                    | Aventi >                                                                                                 |

Prestare il consenso al trattamento dati e procedere allo step successivo selezionando Avanti.

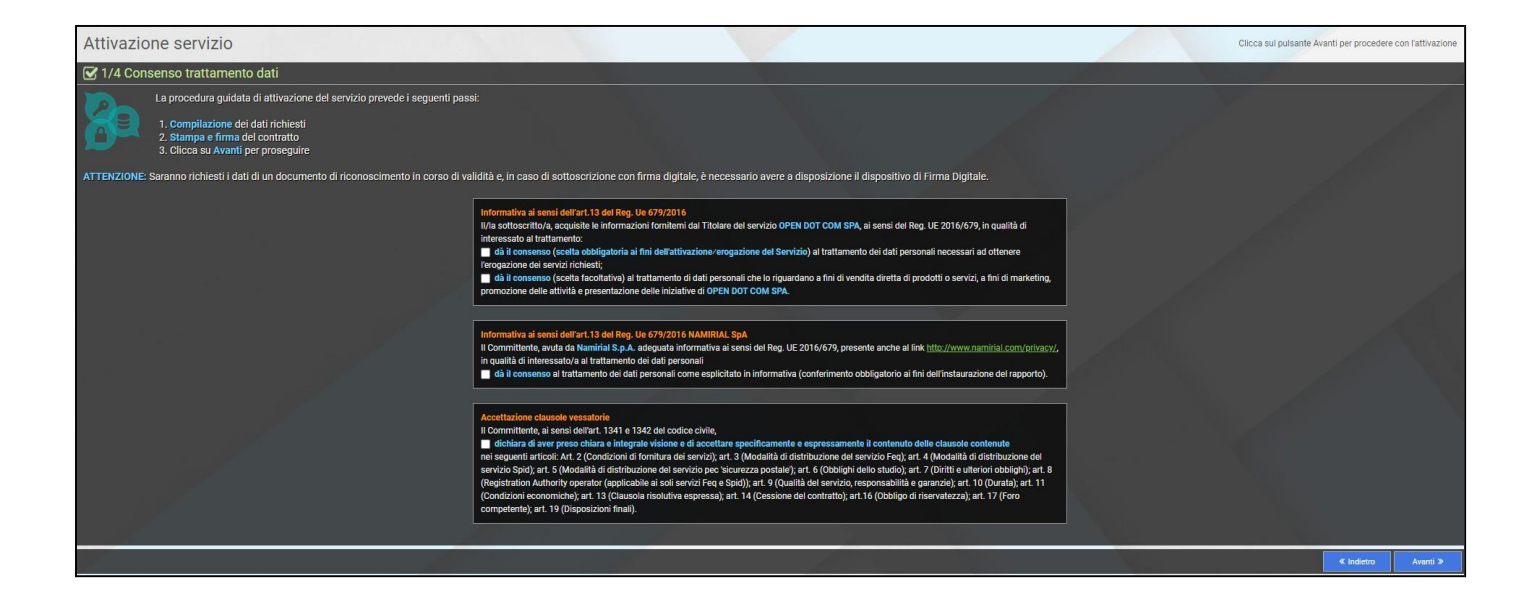

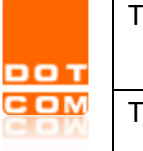

Compilare il form con i dati di fatturazione dello studio. Servirà per poter emettere la fattura allo studio alla fine del mese in base al quantitativo di SPID emessi. Al termine cliccare su **Avanti.** 

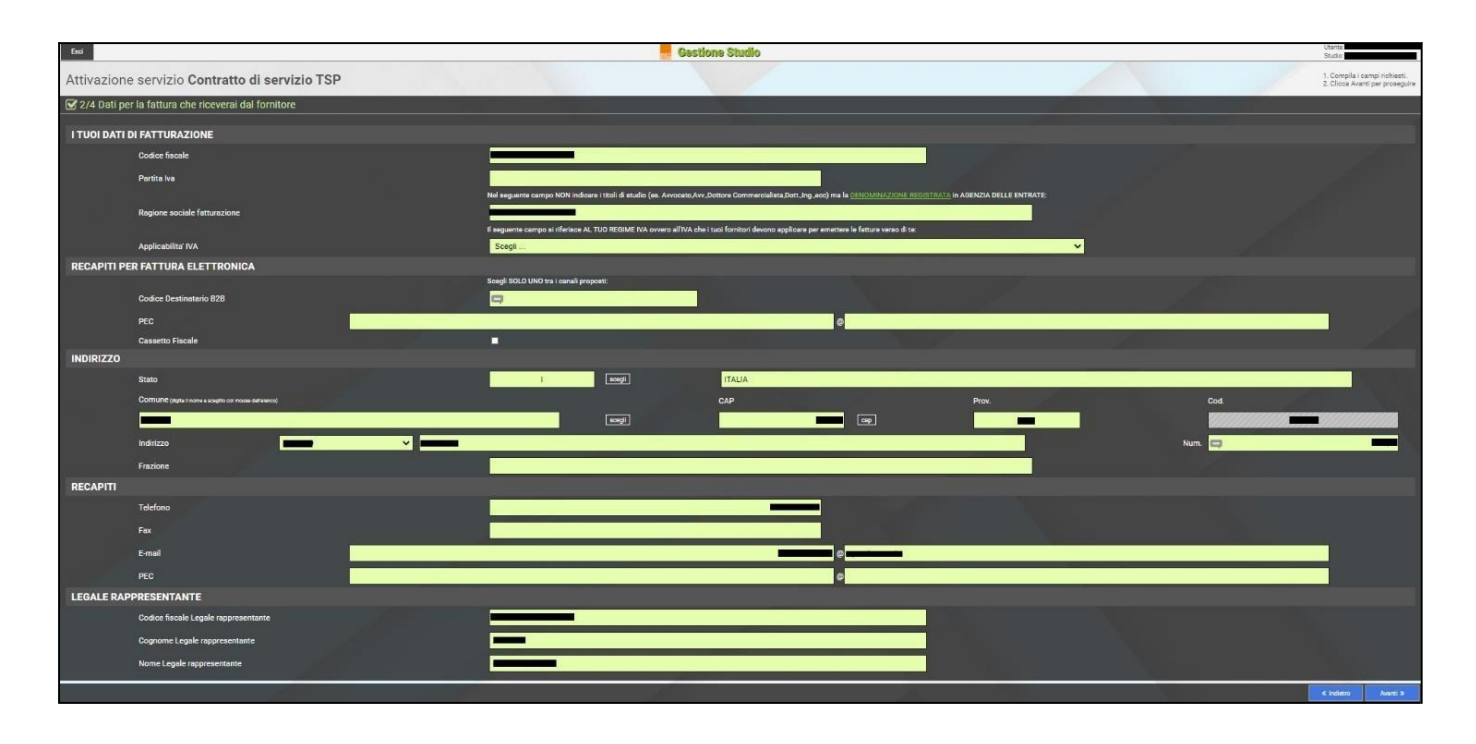

Sarà generato il **Contratto di Adesione ai servizi TSP** (Trust Service Provider), potrà scegliere la modalità di sottoscrittura e caricamento dello stesso tra le seguenti opzioni:

Upload con scansione ——> Sarà necessario scaricare il contratto, stamparlo e dopo aver apposto la firma autografa scansionarlo effettuare l'upload nell'area dedicata;

Upload con firma digitale —— Sarà necessario scaricare il contratto, firmarlo digitalmente ed in seguito effettuare l'ulpoad nell'area dedicata;

On-Line (Auto-Attivante)  $\longrightarrow$  Questa tipologia di firma (ESA) permette di apporre la firma sui documenti con un click.

Dopo aver selezionato la modalità di firma bisognerà cliccare sul tasto **Conferma**.

| Scegli la modalita' con cui verranno sottoscritti i documenti                                                                                                    |            |
|----------------------------------------------------------------------------------------------------|------------|
| Per l'attivazione del servizio occorre allegare all'interno del portale i documenti richiesti.<br>Scegliere una delle modalita' di invio e cliccare su Avanti.<br>Upload con scansione (Attivazione Manuale)<br>Upload con firma digitale (p7m) (Autoattivante)<br>On-Line (Autoattivante) |            |
| Pitioma indictro per modificare i dati inseriti                                                                                                    |            |
|                                                                                                    | × Conferma |

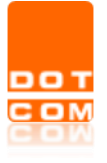

Nel caso della firma On-Line la procedura prevede di selzionare la **Firma con un click,** poi proseguire con il tasto **Avanti.** 

| Contratto<br>Prova Stu | Adesione Servizi TSP<br>dio Associato           |                                                                    |                          |  |  |  |  |  |
|------------------------|-------------------------------------------------|--------------------------------------------------------------------|--------------------------|--|--|--|--|--|
| 🖌 Scarica i d          | & Scarics i documenti - modalita' invio:0n-Line |                                                                    |                          |  |  |  |  |  |
| NE.                    | Tipo documento                                  | Descrizione                                                        | Firma con un click (ESA) |  |  |  |  |  |
| 1                      | Consetto servizi TSP                            | Richiesta adesione Genici 15P                                      | (199)                    |  |  |  |  |  |
| 2                      | Liatino                                         | Allegato/Listino TSP                                               | (ALA) 🔥 🗾                |  |  |  |  |  |
|                        |                                                 | Se var pact 🥒 Compgeer i det 🛛 🗳 Contière modela' d'inio           |                          |  |  |  |  |  |
|                        |                                                 | Se non hai i documenti firmati da caricare ora esci erientra dopo. | f had                    |  |  |  |  |  |

Verrà visualizzato il contratto di adesione. Dopo averlo letto, per riuscire ad apporre la firma, sarà necessario posizionarsi sulle caselle contrassegnate dalla voce **Clicca qui per firmare** e cliccarle con il tasto sinistro del mouse.

| eSign'<br>AnyWhere | <b>G D</b>                                                                                                    | COMPLETA |
|--------------------|----------------------------------------------------------------------------------------------------|----------|
|                    | In every dark indexposes incode to a gal a for other a gal a dark in walk is, constant a dark induces one of the second interview in the other induces incode to a dark induces one of the second interview incode one of the second interview incode one of the second one of the second one |          |
|                    |                                                                                                    |          |

Potrete confermare l'operazione selezionando il tasto COMPLETA.

| οт | Titolo: Manuale per la registrazione e abilitazione al rilascio SPID | Versione 1.0<br>15/02/2021 | del |
|----|----------------------------------------------------------------------|----------------------------|-----|
|    | Tipo di documento: Manuale operativo                                 |                            |     |

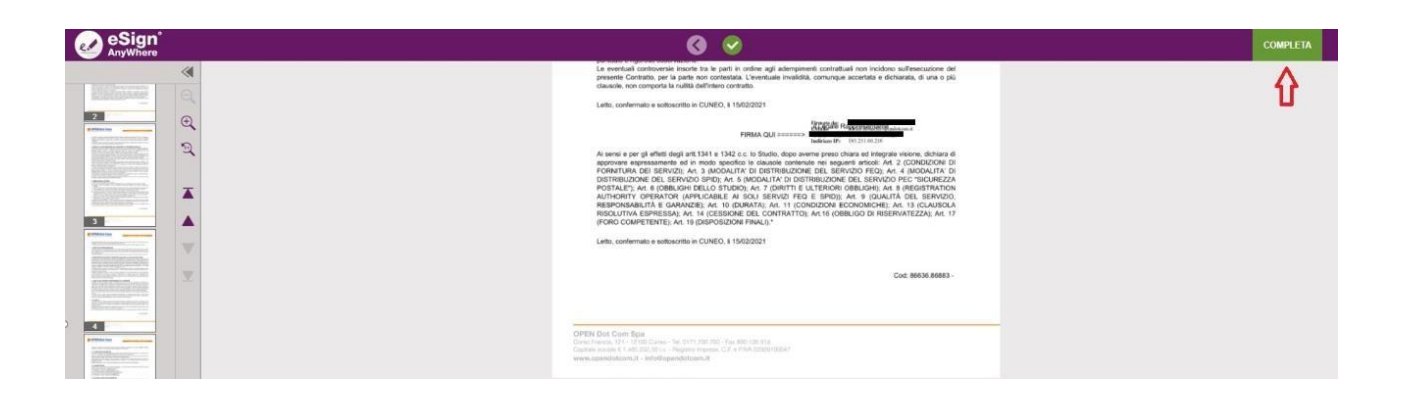

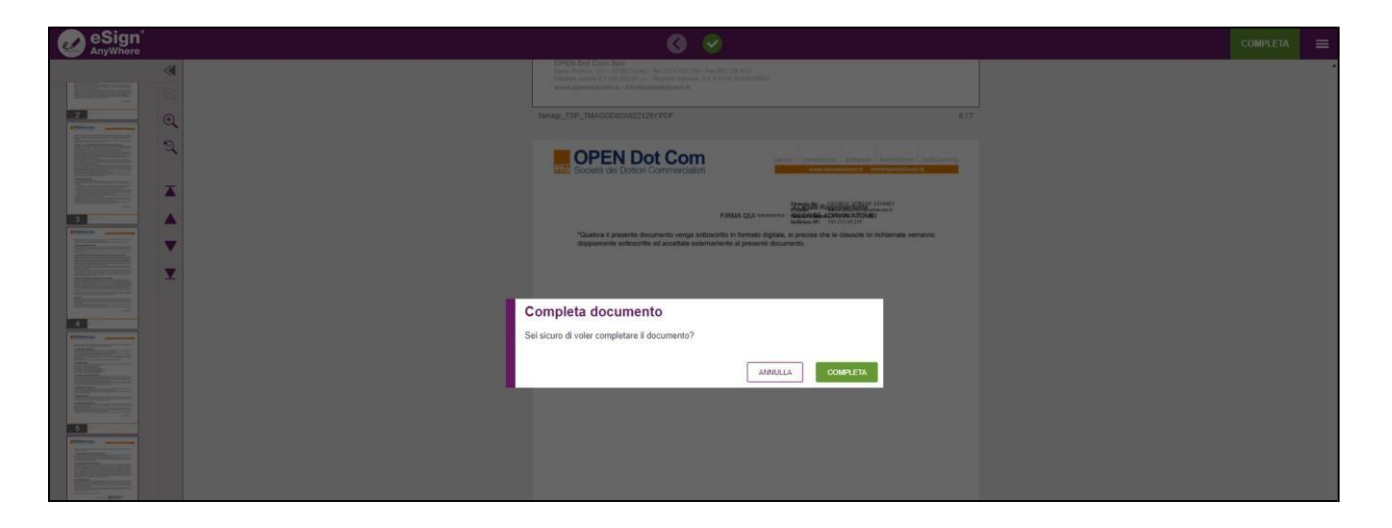

L'operazione terminerà selezionando i tasti Avanti e poi Fine.

| Contratto<br>Prova Stud | Adesione Servizi TSP<br>lio Associato                         |                                                                   |       |                          |  |  |  |
|-------------------------|---------------------------------------------------------------|-------------------------------------------------------------------|-------|--------------------------|--|--|--|
| 🗹 Scarica i d           | 🐼 Scarica i documenti - modalita' invio: <b>Con-Line</b>      |                                                                   |       |                          |  |  |  |
| Nr.                     | Tipo documento                                                | Descrizione                                                       |       | Firma con un click (ESA) |  |  |  |
|                         | Contratto servizi TSP                                         | Richiesta adesione Servizi TSP                                    | (TSP) |                          |  |  |  |
|                         | Listino                                                       | Allegato/Listino TSP                                              | (ALA) | 8                        |  |  |  |
|                         |                                                               | Se vuai puot: 🖋 Correggere i dati 🛛 🛹 Cambiere modella'i di invia |       |                          |  |  |  |
|                         | Sa man ha'i decamant format de cartanne ens 🔤 ensus d'agas. 🛃 |                                                                   |       |                          |  |  |  |

| Contratto Adesione Servizi TSP<br>Prova Studio Associato     | 1      |
|--------------------------------------------------------------|--------|
| 𝔐 Ultime istruzioni                                          |        |
| La richiesta di attivazione è stata completata con successo. |        |
| Clicca su fine per procedere.                                |        |
| Per anarques i decurrent decer qui                           |        |
|                                                              | X Fine |

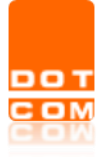

## 5 PROCEDURA DI ABILITAZIONE RAO

Il RAO è il soggetto incaricato alla verifica dell'identità personale dei clienti che vogliono dotarsi dello SPID. Per ottenere questo tipo di abilitazione occorrerà cliccare su **Rilascio Spid**.

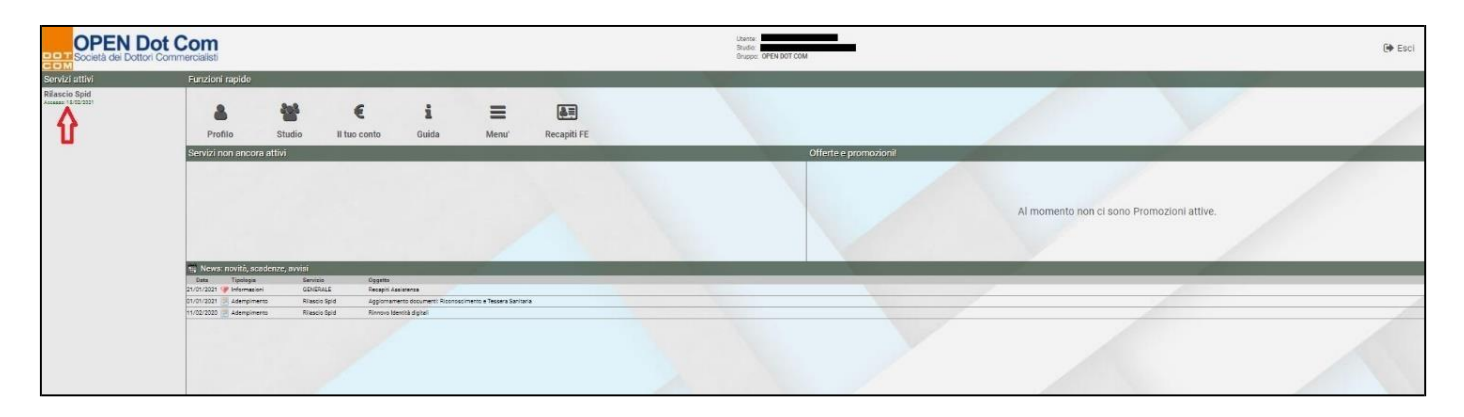

Nella nuova videata selezionare Gestione RAO.

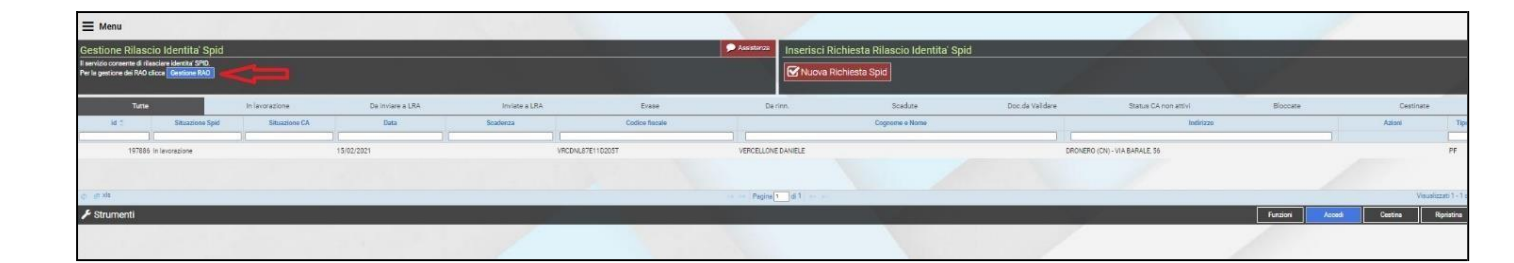

Selezionare la voce **Crea nuovo responsabile**. La procedura permette di abilitare la persona incaricata all'interno dello studio per il rilascio dello **SPID**. Questa funzionalità non prevede delle limitazioni pertanto sarà possibile creare diverse utenze RAO per lo svolgimento della procedura di rilascio. Precisiamo che per poter diventare RAO è obbligatorio sottoscrivere il mandato con la propria **firma digitale** in formato **p7m** e partecipare al corso di formazione a distanza che prevede il superamento del **test finale**.

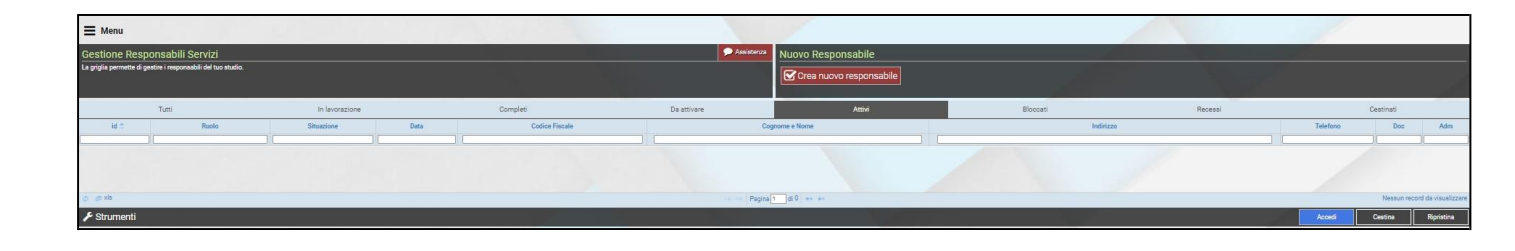

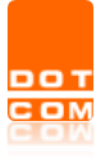

| Titolo: Manuale per la registrazione e abilitazione al rilascio SPID | Versione<br>15/02/202 | 1.0<br>21 | del |
|----------------------------------------------------------------------|-----------------------|-----------|-----|
| Tipo di documento: Manuale operativo                                 |                       |           |     |

Verranno richiesti il codice fiscale, il nome e il cognome del nuovo **Rao**. Dopo averli inseriti proseguire con il tasto **Avanti**.

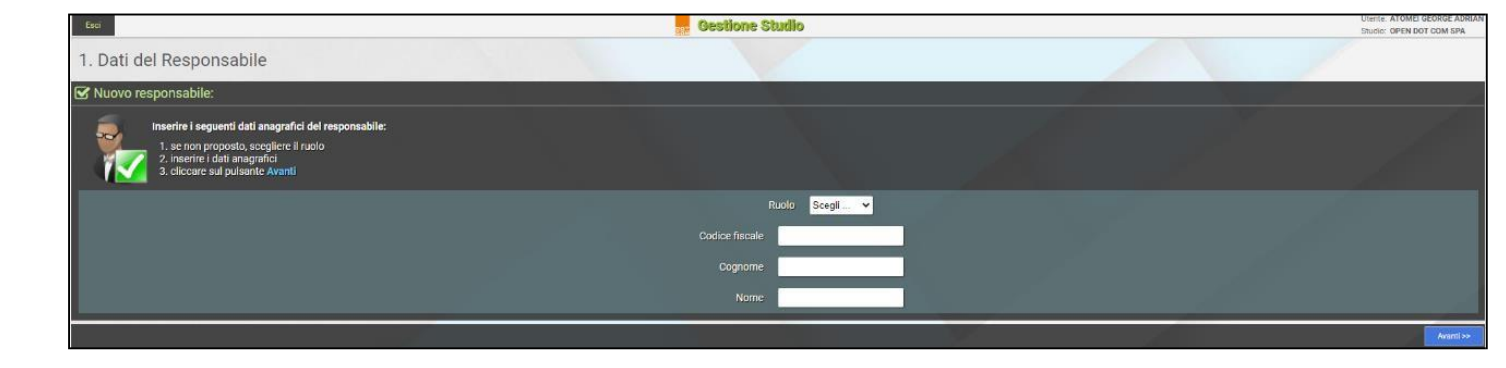

Inserire i dati richiesti riguardanti l'identità del RAO.

| OPEN DOT COM   Gestione Stud × +                    |                                    |                 |                   |        |          |            |           |      | -      | o ×               |
|-----------------------------------------------------|------------------------------------|-----------------|-------------------|--------|----------|------------|-----------|------|--------|-------------------|
| ← → O 🖻 https://b2b.na                              | mirial.it/alberologico/pri/com/con | rres_form.php   |                   |        |          |            |           | ίõ   | £≞ @   |                   |
| ✓ Indietro Guida                                    |                                    |                 | Gestione Studio   |        |          |            |           |      | Utente | OPEN DOT COM SE   |
| = Menu                                              |                                    |                 |                   |        |          |            |           |      |        | or cit bot doin a |
|                                                     | RAO: Snid -                        |                 |                   |        |          | -          | -         | 10   | _      |                   |
| Responsebili     Dati Anagrafici                    | Gestione                           |                 |                   |        |          |            |           |      |        |                   |
| Dati di Nascita Residenza                           | RESPONSABILI                       |                 |                   |        |          |            |           |      |        |                   |
| Recepti Documento di Riconoscimento DATI ANAGRAFICI |                                    |                 |                   |        |          |            |           |      |        |                   |
| Consensi<br>Credenziali Firma Digitale              | Ruolo                              |                 | RAO Spid          |        |          |            |           |      |        |                   |
| Documenti Allegati                                  | Codice fiscale                     |                 | *********         |        |          |            |           |      |        |                   |
|                                                     | Cognome                            |                 |                   |        |          |            |           |      |        |                   |
|                                                     | Nome                               |                 |                   |        |          |            |           |      |        |                   |
|                                                     | DATI DI NASCITA                    |                 |                   |        |          |            |           |      |        |                   |
|                                                     | Data nascita                       |                 |                   |        |          | Sesso      | M         |      |        |                   |
|                                                     | Comune                             |                 |                   |        |          | Prov.      |           |      |        |                   |
|                                                     |                                    |                 |                   | 8      |          | EE         |           |      |        |                   |
|                                                     | Stato di nascita                   |                 |                   | scegli |          |            |           |      |        |                   |
|                                                     | Cittadinanza                       |                 |                   | scegli |          |            |           |      |        |                   |
|                                                     | RESIDENZA                          |                 |                   |        |          |            |           |      |        |                   |
|                                                     | Stato                              |                 | 1                 | scegli | ITALIA   |            |           |      |        |                   |
|                                                     | Comune                             |                 |                   |        | CAP      |            | Prov.     |      | Cod.   |                   |
|                                                     |                                    |                 |                   | scegli |          | cap        | CN        |      | 88     | 41                |
|                                                     | Indirizzo                          | VIA             | ~                 |        |          |            |           | Num. |        | antes.            |
|                                                     | Frazione residenza soggetto        |                 |                   |        |          |            |           |      |        |                   |
|                                                     | DOMICILIO FISCALE DIVERSO DA RESID | ENZA ANAGRAFICA |                   |        |          |            |           |      |        |                   |
|                                                     | RECAPITI                           |                 |                   |        |          |            |           |      |        |                   |
|                                                     | Telefono                           |                 |                   |        | 1        |            |           |      |        |                   |
|                                                     | Cellulare                          |                 |                   |        |          |            |           |      |        |                   |
|                                                     | E-mail                             |                 |                   |        | <u> </u> |            |           |      |        |                   |
|                                                     | PEC                                |                 |                   |        |          | <u> </u>   |           |      |        |                   |
|                                                     | DOCUMENTO DI RICONOSCIMENTO        |                 |                   |        |          |            |           |      |        |                   |
| Chiudi Stampa                                       | Tipo documento                     |                 | Carta d'identita' |        |          |            | ~         |      |        |                   |
| Verifice Selve                                      | Numero documento                   |                 |                   |        |          |            |           |      |        |                   |
|                                                     | Ritanalasa da                      | Segnalazioni    |                   |        |          |            |           |      |        |                   |
| 1 Operatori in linea [1]                            | D.M.                               | essaggi [#/›]   |                   |        |          | <b>9</b> A | ssistenza |      |        |                   |

Accettare i consensi riguardanti le clausole vessatorie, il trattamento dati e l'autocertificazione e sottoscrizione. In seguito cliccare su **Verifica.** 

| БОТ | Titolo: Manuale per la registrazione e abilitazione al rilascio SPID | Versione 1.0<br>15/02/2021 |  | del |
|-----|----------------------------------------------------------------------|----------------------------|--|-----|
|     | Tipo di documento: Manuale operativo                                 |                            |  |     |

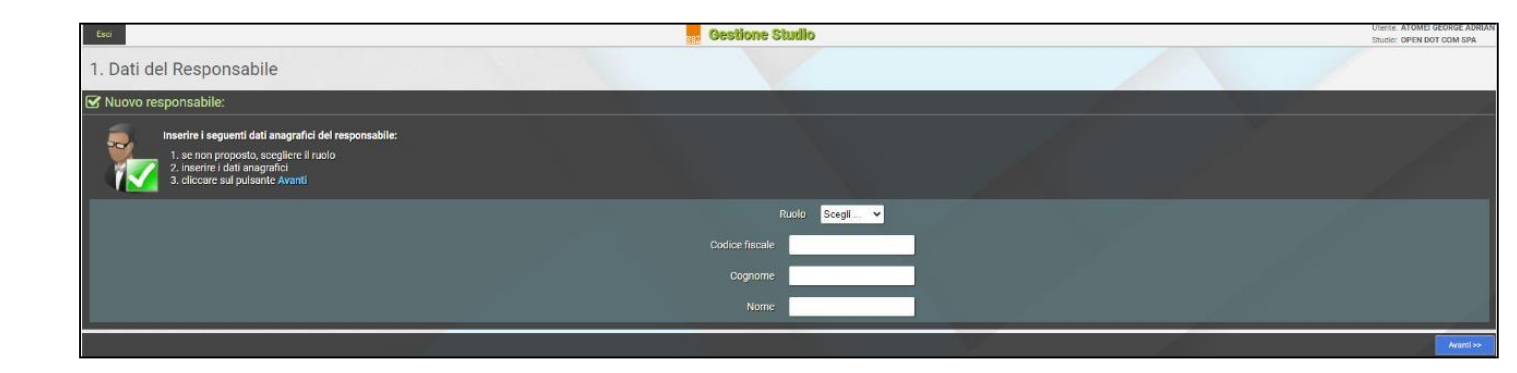

Inserire i dati richiesti riguardanti l'identità del RAO.

| OPEN DOT COM   Gestione Stud × +                 | 1                             |                        |          |          |          |                   |        |        |       |            |      |                | - 0          | ×     |
|--------------------------------------------------|-------------------------------|------------------------|----------|----------|----------|-------------------|--------|--------|-------|------------|------|----------------|--------------|-------|
| ← → C Ô https://b2b.r                            | namirial.it/alberologico/pri/ | com/comres_form.p      | ohp      |          |          |                   |        |        |       |            | ĩõ   | ζ≞ (g          |              |       |
| 🗙 Indictro Guida                                 |                               |                        |          |          | Gestione | Studio            |        |        |       |            |      | Utent<br>Studi | COPEN DOT CO | / SPA |
| <b>≡</b> Menu                                    |                               |                        |          |          |          |                   |        |        |       |            |      |                |              |       |
| Decourable                                       | RAO: Spid -                   |                        | _        |          |          |                   |        |        |       |            |      |                |              |       |
| Deti Anagrafici                                  | Gestione                      |                        |          |          |          |                   |        |        |       |            |      |                |              |       |
| Dati di Nascita      Residenza      PESPONSABILI |                               |                        |          |          |          |                   |        |        |       |            |      |                |              |       |
| Recapiti                                         | DATI ANAGRAFICI               |                        |          |          |          |                   |        |        |       |            |      |                |              | 12    |
| Consensi                                         | Puelo                         |                        |          |          |          | 10.0.1            |        |        |       |            |      |                |              | 4     |
| Credenziali Firma Digitale                       | Codice fiscale                |                        |          |          |          | HO. Spid          |        |        |       | 995        |      |                |              |       |
|                                                  | Cognome                       |                        |          |          |          |                   |        |        |       | 0000       |      |                |              |       |
|                                                  | Nome                          |                        |          |          | -        |                   |        |        |       |            |      |                |              |       |
|                                                  | DATI DI NASCITA               |                        |          |          |          |                   |        |        |       |            |      |                |              |       |
|                                                  | Data nascita                  |                        |          |          |          |                   |        |        | Sesso | м          |      |                |              |       |
|                                                  | Comune                        |                        |          |          |          |                   |        |        | Prov. |            |      |                |              |       |
|                                                  |                               |                        |          |          |          |                   | 2      |        | EE    |            |      |                |              |       |
|                                                  | Stato di nascita              |                        |          |          |          |                   | scegli |        |       |            |      |                |              | 17    |
|                                                  | Cittadinanza                  |                        |          |          |          |                   | scegli |        |       |            |      |                |              |       |
|                                                  | RESIDENZA                     |                        |          |          |          |                   |        |        |       |            |      |                |              |       |
|                                                  | Stato                         |                        |          |          |          | 1                 | scegli | ITALIA | 1     |            |      |                |              |       |
|                                                  | Comune                        |                        |          |          |          |                   | -      | CAP    |       | Prov.      |      | Cod.           |              |       |
|                                                  |                               |                        | 1        | T        |          |                   | scegli |        | cap   | CN         |      | В              | 841          | 8     |
|                                                  | Indirizzo                     |                        | VIA      | ~        |          |                   |        |        |       |            | Num. |                |              | 4     |
|                                                  |                               | auggetto               |          |          |          |                   |        |        |       |            |      |                |              |       |
|                                                  | D DOMICILIO FISCALE DIVER     | SO DA RESIDENZA ANAGRA | FICA     |          |          |                   |        |        |       |            |      |                |              |       |
|                                                  | RECAPITI                      |                        |          |          |          |                   |        |        |       |            |      |                |              |       |
|                                                  | Cellulare                     |                        |          |          |          | _                 |        | 1      |       |            |      |                |              |       |
|                                                  | E-mail                        |                        |          |          |          |                   |        |        |       |            |      |                |              | -     |
|                                                  | PEC                           |                        |          |          |          |                   |        | -      | 10 22 |            |      |                |              |       |
|                                                  | DOCUMENTO DI RICONOSCI        | IENTO                  |          |          |          |                   |        |        |       |            |      |                |              |       |
| Chiudi Stampa                                    | Tipo documento                |                        |          |          | c        | Carta d'identita' |        |        |       | ~          |      |                |              |       |
| Verifice Selve                                   | Numero document               |                        |          |          | -        |                   |        |        |       |            |      |                |              |       |
|                                                  | Diferentiate de               | Seq                    | alazioni | Attività |          |                   |        |        |       |            |      |                |              |       |
| 1 Operatori in linea [1]                         |                               | A Messaggi [#/›]       |          |          |          |                   |        |        | 9     | Assistenza |      |                |              |       |

Accettare i consensi riguardanti le clausole vessatorie, il trattamento dati e l'autocertificazione e sottoscrizione. In seguito cliccare su **Verifica.** 

| от | Titolo: Manuale per la registrazione e abilitazione al rilascio SPID | Versione 1.0<br>15/02/2021 | del |
|----|----------------------------------------------------------------------|----------------------------|-----|
| 80 | Tipo di documento: Manuale operativo                                 |                            |     |

|          |        | ONSERSI                                                                                                    |                                                               |
|----------|--------|----------------------------------------------------------------------------------------------------|---------------------------------------------------------------|
|          |        | LAUSOLE VESSATORIE                                                                                                    |                                                               |
|          |        | II/Ia Mandatario/a, ai sensi e per gli effetti dell'art. 1341 e 1342 del codice civile, dopo averne preso chiara ed integrale visione,                                                                                                    |                                                               |
|          |        | dichiara di approvane repressamente le clausole contenute nei reguenti anicoli:<br>2 (Conterimento del mandato); 3 (Modalità di esecuzione del mandato); 10 (Obbligo di riservatezza); 12 (Poro competente<br>(Allegan).                                                                                                    | ); 14 (Comunicazioni); 15                                     |
|          |        | ONSENSO TRATTAMENTO DATI                                                                                                    |                                                               |
|          |        | II RAO, dichiara di aver ricevuto da Namirial adeguata informativa ai sensi dell'articolo 13 del Reg UE 679/2016 ( <u>Mod NAM GDPR03_ITA_Rev.01</u> ), e di prestare il proprio consenso al trattamento dei dati personali come esplicitato in informativa:                                                                                                    |                                                               |
|          |        | 2 dal Consenso al tratamento dei dati personale le categorie particolari di dati personali, forniti direttamente dall'interessate o incosti attraverso la complizione di forne attracei e lo dispondili nei siti intermet gentiti da Naminia S.g.A., trattati per finulti di conclusione<br>l'interessato, nonché per dare esecutione alle prestazioni constatuilo oper engare i servizi richienti dal l'interessate i portali gentiti da Naminia S.g.A. (pattati per finulti di conclusione<br>l'interessato, nonché per dare esecutione alle prestazioni constatuilo oper engare i servizi richienti dal l'interessato i annota de la portali dalla tessa nominati, incluso l'attivazione della fontitura attraverso l'invio della one time passi<br>elettonica e i di app un molti di, obtre che per finulti amministrative e contenitti di servizio (confermento obligatorio al fin dell'instatazione del raporto) | del contratto di cui à parte<br>word a mezzo di sms e/o posta |
|          |        | A sel consenso si interna el registrazione ado-sido adottabio)                                                                                                    | uzione dei servizi a distanza,                                |
|          |        | UTOCERTIFICAZIONE E SOTTOSCRIZIONE                                                                                                    |                                                               |
|          |        | (Is a sensorito is BAG, consequede selfe station jonal previste skiller, T. 6 ald DR, Z. 6212200n. 445, reli casa di mendaci dichiazzioni, faltità negli atti, uso o estibizioni e atti falsi o contententi dati no più rispontenti a verià, ai senui e per gli effetti dell'ari. 46 dei meder<br>di dichiazzio li porgi previsone legonalità in che ti porgi atti indita relle presenti sciente serie relivi.                                                                                                    | timo decreto,                                                 |
|          |        | REDENZIALI FIRMA DIGITALE                                                                                                    |                                                               |
|          |        | ID della C.A.                                                                                                    |                                                               |
|          |        | utente della C.A.                                                                                                    |                                                               |
| Chiudi   | Stampa | ocumenti allegati                                                                                                    |                                                               |
| Verifica | Salva  | Visualizza storico documenti                                                                                                    |                                                               |
|          |        | Segnalazioni     Attività                                                                                                    |                                                               |

Cliccare su Firma contratto.

| Domicili Jo FISCALE DIVERSO DA RESIDENZA MARGASEA |   |
|---------------------------------------------------|---|
| A Clicca qui per la verifica - Firma contratto    | Ð |
| Hern di sana singnalacioni.                       |   |
|                                                   |   |

Occorrerà scaricare il **Mandato Rao** e le clausole vessatorie tramite il pulsante 🖾 e poi cliccare su Avanti.

| Scarica i documenti - modalita' invio:Upload con firma digitale (p7m) |                                              |                                   |       |           |  |  |
|-----------------------------------------------------------------------|----------------------------------------------|-----------------------------------|-------|-----------|--|--|
| Nr.                                                                   | Tipo documento                               | Descrizione                       |       | download  |  |  |
| 1                                                                     | Mendato RAO                                  | Mandato RAO SPID                  | (RAO) | 8         |  |  |
| 2                                                                     | Clausole Vessatorie - Mandato RAO            | Documento                         | (ROV) | *         |  |  |
|                                                                       | Se vuoi puoi. 🗪 Compgone I d                 | ati Cambiare modalitar di Invio   |       |           |  |  |
|                                                                       | Solo se sel concentratore puol in            | nare al cliente di anegati x Mali |       |           |  |  |
| 1                                                                     | Se non hai i documenti firmati da caricare o | ra esci e rientra dopo.           |       | Avanti >> |  |  |

Sarà necessario firmare digitalmente in formato **p7m** entrambi i documenti (**Mandato Rao** e **Clausole Vessatorie**) e poi cliccare sull'icona di upload su **Conferma**.

| от | Titolo: Manuale per la registrazione e abilitazione al rilascio SPID | Versione 1.0<br>15/02/2021 | del |
|----|----------------------------------------------------------------------|----------------------------|-----|
|    | Tipo di documento: Manuale operativo                                 |                            |     |

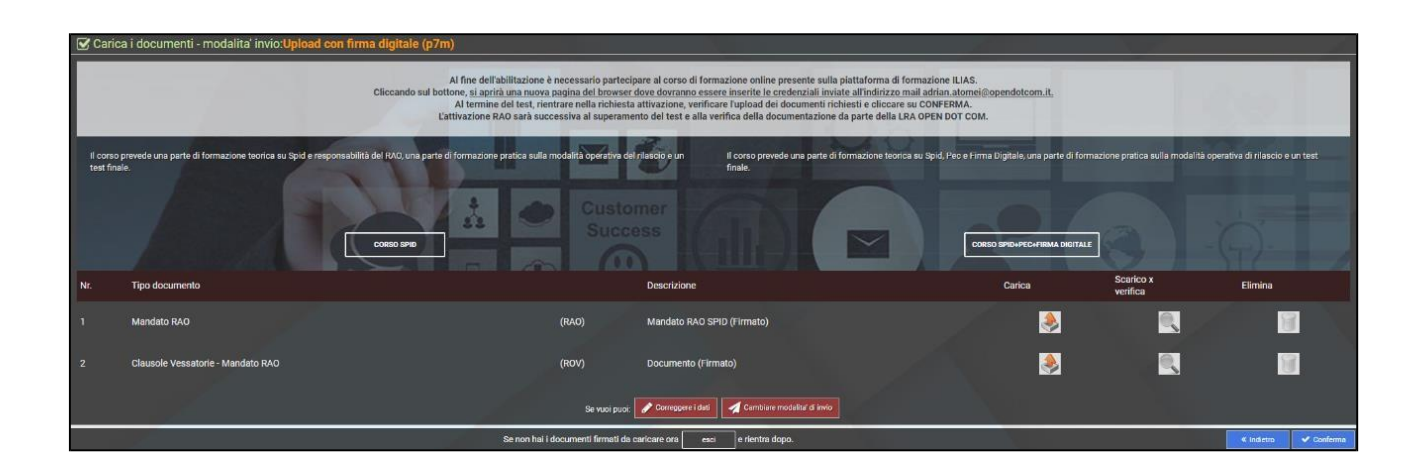

## 6 CORSO DI FORMAZIONE E TEST FINALE

•

Dopo aver completato l'upload dei documenti firmati, riceverà via mail le credenziali di accesso alla **piattaforma di formazione Ilias** che le permetterà di seguire il **Corso RAO**.

| Comunicazione credenziali Piattaforma Formazione Ilias<br>Amministrazione tecnica servizi <info.serviziweb@namirial.com></info.serviziweb@namirial.com>                                                                                                    |  |  |
|----------------------------------------------------------------------------------------------------|--|--|
| Buongiorno,<br>la informiamo che le credenziali per accedere ai corsi sulla piattaforma Ilias sono le seguenti:                                                                                                    |  |  |
| link: https://ilias.namirial.com/login.php?client_id=TRUST⟨=it<br>utente: name and name and name a |  |  |
| Al primo utilizzo sarà richiesto il cambio della password.                                                                                                    |  |  |
| Cordiali saluti.<br>Il gestore tecnico                                                                                                    |  |  |

Dopo aver effettuato l'autenticazione all'interno del **portale Ilias** (https://ilias.namirial.com/login.php?client\_id=TRUST&lang=it) dovrà seguire il **CORSO DI FORMAZIONE NAMIRIAL.ID** e al termine sostenere il **TEST FINALE CORSO SPID**. (NB. Nel caso in cui non riuscisse a superare il test finale sarà possibile rifarlo).

| ют | Titolo: Manuale per la registrazione e abilitazione al rilascio SPID | Versione 1.0<br>15/02/2021 | ) del |
|----|----------------------------------------------------------------------|----------------------------|-------|
| BM | Tipo di documento: Manuale operativo                                 |                            |       |

| Open Source eLearning                                                                                                    | × Q ∏-                                                                        |
|----------------------------------------------------------------------------------------------------|-------------------------------------------------------------------------------|
| DESKTOP PERSONALE - RISORSE -                                                                                                    |                                                                               |
| Riborse » CORSI DISPONIBILI » VIDEOCORSO SPID - NAMIRIALID - DASHBOARD VIDEOCORSO SPID - NAMIRIAL.ID - DASHBOARD Contenuto info Utenti iscritti Progressi didattici Unsubscribe | Azioni 👻                                                                      |
| CONTENUTO                                                                                                    | VALUTAZIONE  COME VALUTERESTI QUESTO CORSO? (FEEDBACK<br>ANONIMO) CEccellente |
| ★ TEST FINALE CORSO SPID     Progressi didattici:                                                                                                    | O Buono<br>O sufficiente<br>O Insufficiente<br>Vota                           |
|                                                                                                    | Your name is not visible in the poll results.                                 |

Al termine del corso, previo superamento del test finale, riceverà una mail con le **credenziali RAO** da utilizzare durante l'emissione dello SPID. Al momento del primo accesso dovrà **impostare una nuova password personale**.

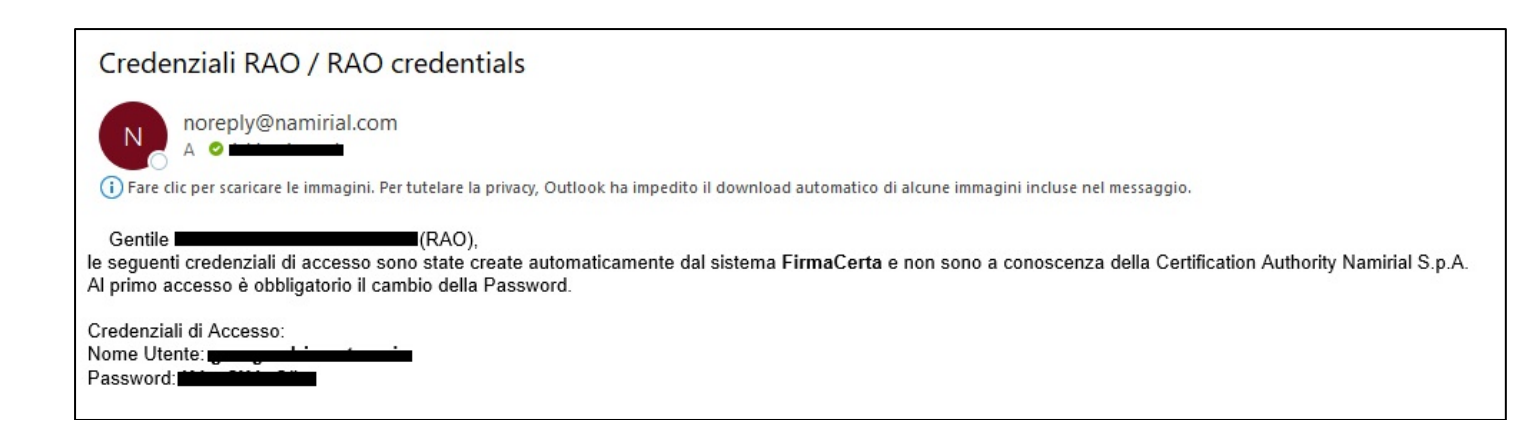

Alla fine dei controlli di back office, verrà inviata una mail post attivazione RAO con allegato il **Manuale Creazione SPID Per Persone Fisiche** che la guiderà durante la procedura di emissione.